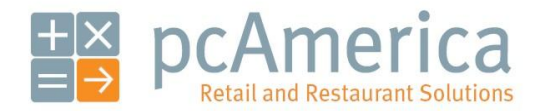

One Blue Hill Plaza, 16<sup>th</sup> Floor, PO Box 1546 Pearl River, NY 10965 1-800-PC-AMERICA, 1-800-722-6374 (Voice) 845-920-0800 (Fax) 845-920-0880

## Backing Up Your Database in CRE/RPE and Sending it Through the pcAmerica File Transfer Service

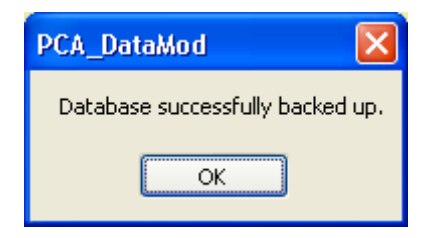

Your database contains everything about your store or restaurant. When setting up a web portal or if there is issues with your system, it may be required to send the database to the technician with whom you are working.

If you are setting up a web portal database then you will need to send the databases from each store so that they can be merged together.

## Backing up your database

To back up your database, start CRE/RPE and follow these steps.

| 🔜 Cash Register Express                                                          |                                                         |                                                                                                    |
|----------------------------------------------------------------------------------|---------------------------------------------------------|----------------------------------------------------------------------------------------------------|
| File                                                                             |                                                         |                                                                                                    |
| Select Business Type<br>Select Database                                          | onton                                                   | 1. Select File.                                                                                                    |
| Database Maintenance 🔸                                                           | Backup Database                                         | 2. Move your mouse over Database Maintenance.                                                                                                    |
| Store/Station Setup                                                              | Check Database<br>Clear Database<br>Caefirma Backastian | 3. Select Backup Database.                                                                                                    |
| Caller ID<br>Security                                                            | Convert Database<br>Restore SQL Database                | 4. Provide the requested credentials.                                                                                                    |
| Employee Maintenance                                                             | View Database Settings                                  |                                                                                                    |
| What would you like to call your backup?                                         |                                                         | 5. Select the location where you would like your backup to be saved (e.g. desktop) and give it a                                                                                                    |
| Save in: Desktop  Save in: Desktop  My Recent Documents My Network Places        |                                                         | <ul><li>6. Select Save.</li></ul>                                                                                                    |
| My Documents                                                                     |                                                         | <b>NOTE:</b> if you are submitting a web portal database<br>for a multi-store activation, the above procedure<br>must be performed (on the store server) at each<br>location. Please save the databases with a file name<br>that clearly differentiates one from another; e.g. by |
| File name: corner_liquor_05_21_<br>My Network Save as type: Database Backup File | 2009.bak Save<br>e (".bak) Cancel                       | store name, store number, town in which store is<br>located, etc. This will help to ensure a smooth<br>configuration process. For Example: Store 1001<br>would be named Corner_Liquor-1001.bak, and store<br>1002 would be named Corner_Liquor-1002.bak.                          |
| PCA_DataMod<br>Database successfu<br>OK                                          | ully backed up.                                         | 7. The database has been backed up.                                                                                                    |

## **Compressing the Database Before Sending to pcAmerica**

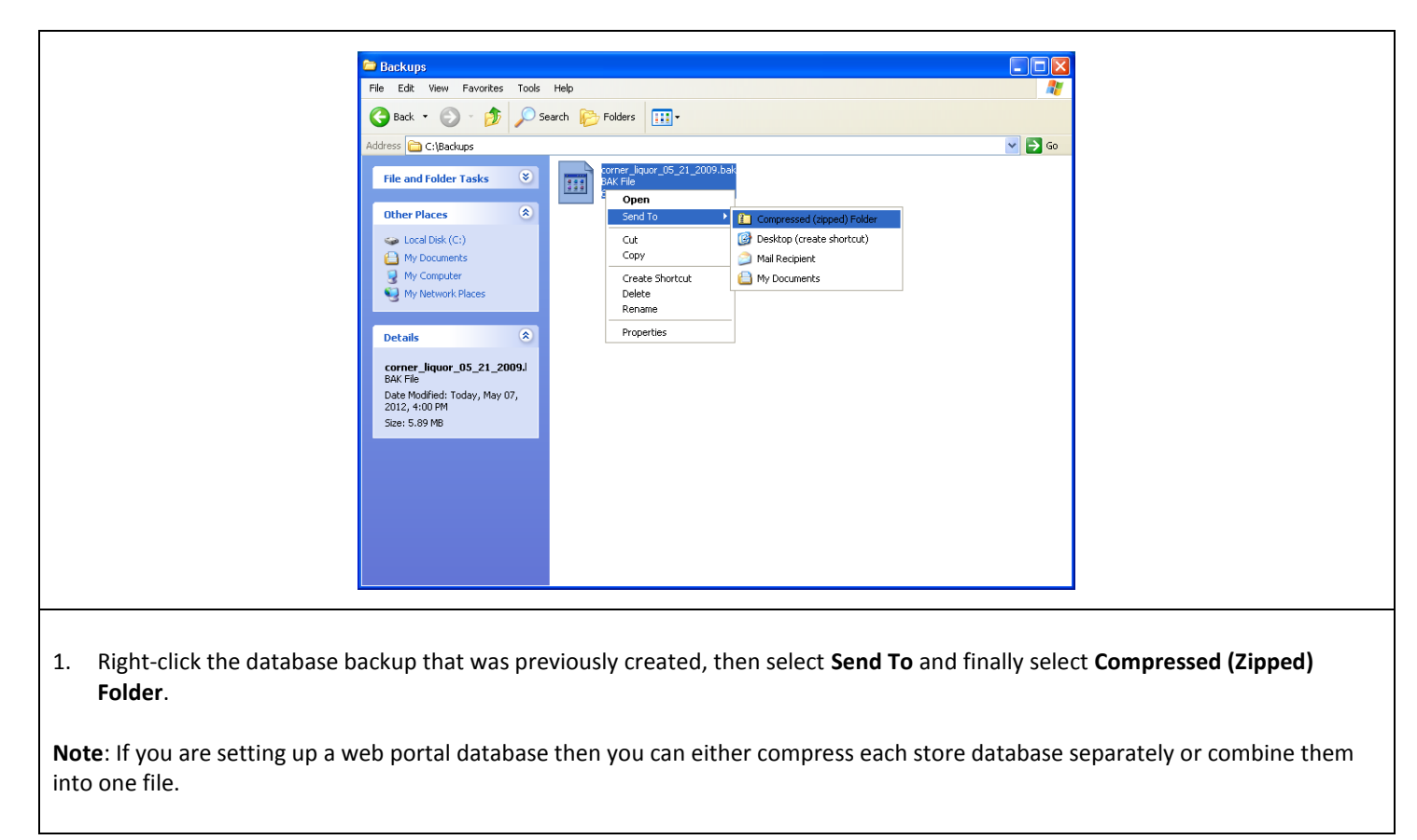

**Note**: If you are using version 12.6036 then you can use the compress logs feature to backup and compress the database. For more information on using this feature please see the document below:

http://faq.pcamerica.com/file-lockers/pdf-locker/Compress Logs.pdf

## Sending The Database Backup through the pcAmerica File Transfer Service

| File Transfer File Transfer Providences adjustic function File Transfer Providences adjustic function File Transfer Providences adjustic functio                                                                                                    |
|----------------------------------------------------------------------------------------------------|
| Image: Structure of Structure of   |
| Interview work Interview work                                                                                                    |
| Out vitated      Out vitated     Out vitated     Out |
| Image: Search this state         Image: Search this state         Image: Se                                                                                                    |
| Novigation   Advanced   Payment Procession   Hardware   CRE/ROF Maintonano   CRE/ROF Maintonano                                                                                                    |
| From       (email address)       Secure transfer ()       128-bit SSL         Subject       Incoming File from SendThisFile(sm)       Secure storage ()       128-bit AES         download password                                                                                                    |
| https://Kan approximation approximation approximation                                                                                                    |
| nctp://raq.pcamerica.com/                                                                                                    |
| <ol> <li>Navigate to the following website:         <ul> <li><u>http://faq.pcamerica.com/filetransfer</u></li> </ul> </li> <li>Enter your email address in the <b>From</b> area (this is the address that is sending the information).</li> <li>Enter the email address of the technician you need to send the information to in the <b>Recipient</b> are</li> </ol>                                                                                                    |
| receiving the information).                                                                                                    |
| 4. Enter a <b>Subject</b> for the email.                                                                                                    |
| 5. Optionally enter a <b>download password</b> (this is used to keep the information secure).                                                                                                    |
| 6. Enter a <b>Message</b> for the email.                                                                                                    |
| 7. Select <b>Browse</b> then select a file and select <b>Open</b> . This can be done on multiple lines, to send multiple portal setup and the store databases have been compressed separately.                                                                                                    |
|                                                                                                    |

When the technician has downloaded the file you should receive a confirmation email.